# คู่มือการใช้งาน Approve Center เมนูบันทึกสิทธิ์การอนุมัติ

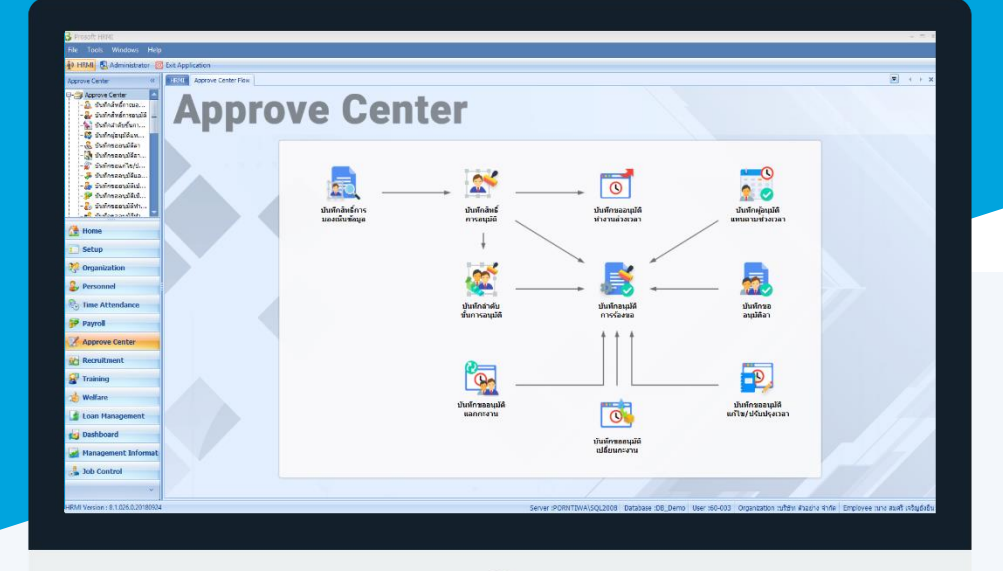

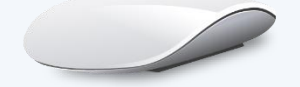

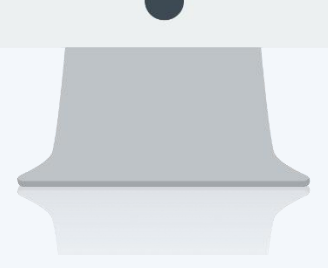

## สารบัญ

| Approve Center                                   |    |
|--------------------------------------------------|----|
| เมนูบันทึกสิทธิ์การอนุมัติ                       | 1  |
| วิธีการบันทึกสิทธิ์การอนุมัติทีละหน้าจอ          | 3  |
| วิธีการบันทึกสิทธิ์การอนุมัติแบบกลุ่ม            | 5  |
| More Action                                      |    |
| วิธีการบันทึกสิทธิ์การอนุมัติตามสิทธิ์การมองเห็น | 8  |
| วิธีการเปลี่ยนแปลงสิทธิ์การอนุมัติพนักงาน        | 10 |

### เมนูบันทึกสิทธิ์การอนุมัติ

ใช้สำหรับกำหนดสิทธิ์ให้ผู้มีสิทธิ์อนุมัติเข้ามาทำงานการอนุมัติเอกสาร ซึ่งจะสามารถเห็นเฉพาะรายการที่กำหนดให้มี สิทธิ์อนุมัติได้เท่านั้น

ผู้ใช้สามารถเข้าถึงหน้าจอได้โดยเลือก "Approve Center" > "บันทึกสิทธิ์การอนุมัติ" จากนั้นจะปรากฏหน้าจอบันทึกสิทธิ์ การอนุมัติ ดังรูป

#### บันทึกบันทึกสิทธิ์การอนุมัติ : List

| ú | <b>มันทึกสิทธิ์การอนุมัต</b> ิ |                           |           |                    |          |                                       |
|---|--------------------------------|---------------------------|-----------|--------------------|----------|---------------------------------------|
| 2 | ) New 📝 Edit 💥 Delete 🕚        | More Action 🕶             |           |                    |          | 🔛 Choose Column   🍪 Export 🛛 Options  |
| L | ook for ทั้งหมด                | •                         |           | Sec. Find          | View     | Active 👻                              |
|   | รทัสผู้อนุมัติ                 | ชื่อผู้อนุมัติ            | หน่วยงาน  | สาแหน่ง            | UserName | ชื่อเมนู                              |
|   | 60-001                         | นาย สมศักดิ์ เจริญยั่งยิน | บริหาร    | กรรมการบริหาร      | 60-001   | บันทึก Time Sheet 🦳                   |
|   | 60-001                         | นาย สมศักดิ์ เจริญยั่งยิน | บริหาร    | กรรมการบริหาร      | 60-001   | บันทึกขออนุมัติลาแบบกลุ่ม             |
|   | 60-001                         | นาย สมศักดิ์ เจริญยั่งยิน | บริหาร    | กรรมการบริหาร      | 60-001   | บันทึกขออนุมัติลงทะเบียน              |
|   | 60-001                         | นาย สมศักดิ์ เจริญยั่งยิน | บริหาร    | กรรมการบริหาร      | 60-001   | บันทึกพนักงานทดลองงาน                 |
|   | 60-001                         | นาย สมศักดิ์ เจริญยังยิน  | บริหาร    | กรรมการบริหาร      | 60-001   | บันทึกขออนุมัติเปลี่ยนกะงาน           |
|   | 60-001                         | นาย สมศักดิ์ เจริญยั่งยิน | บริหาร    | กรรมการบริหาร      | 60-001   | ນັ້ນທຶກขออนุมัติทำงานล่วงเวลาแบบกลุ่ม |
|   | 60-001                         | นาย สมศักดิ์ เจริญยั่งยืน | บริหาร    | กรรมการบริหาร      | 60-001   | บันทึกขออนุมัติแลกกะงาน               |
|   | 60-001                         | นาย สมศักดิ์ เจริญยังยิน  | บริหาร    | กรรมการบริหาร      | 60-001   | บันทึกค่าร้องสวัสติการ                |
|   | 60-001                         | นาย สมศักดิ์ เจริญยังยิน  | บริหาร    | กรรมการบริหาร      | 60-001   | บันทึกขออนุมัติลา                     |
|   | 60-001                         | นาย สมศักดิ์ เจริญยั่งยืน | บริหาร    | กรรมการบริหาร      | 60-001   | บันทึกการลงโทษ                        |
|   | 60-001                         | นาย สมศักดิ์ เจริญยั่งยืน | บริหาร    | กรรมการบริหาร      | 60-001   | บันทึกขออนุมัติอบรมภายใน              |
|   | 60-001                         | นาย สมศักดิ์ เจริญยังยิน  | บริหาร    | กรรมการบริหาร      | 60-001   | บันทึกศาร้องเงินกู้                   |
|   | 60-001                         | นาย สมศักดิ์ เจริญยั่งยืน | บริหาร    | กรรมการบริหาร      | 60-001   | บันทึกแผนการอบรมประจำปี               |
|   | 60-003                         | นาง สมศรี เจริญยั่งยืน    | ฝ่ายบุคคล | ผู้จัดการฝ่ายบุคคล | 60-003   | บันทึกคำร้องสวัสดิการ                 |
|   | 60-003                         | นาง สมศรี เจริญยั่งยืน    | ฝ่ายบุคคล | ผู้จัดการฝ่ายบุคคล | 60-003   | บันทึกขออนุมัติจองห้องอบรม            |
|   | 60-003                         | นาง สมศรี เจริญอังอิน     | ฝ่ายบุคคล | ผู้จัดการฝ่ายบุคคล | 60-003   | บันทึกการลงโทษ                        |
|   | 60-003                         | นาง สมศรี เจริญยั่งยืน    | ฝ่ายบุคคล | ผู้จัดการฝ่ายบุคคล | 60-003   | บันทึกพันสภาพความเป็นพนักงาน          |
|   | 60-003                         | นาง สมศรี เจริญยั่งยืน    | ฝ่ายบุคคล | ผู้จัดการฝ่ายบุคคล | 60-003   | บันทึกตอนลงทะเบียน                    |
|   | 60-003                         | นาง สมศรี เจริญยั่งยืน    | ฝ่ายบุคคล | ผู้จัดการฝ่ายบุคคล | 60-003   | บันทึกสัญญาจ่างงาน                    |
|   |                                |                           |           |                    |          |                                       |

#### สำหรับปุ่มต่าง ๆ ของหน้า List จะมีฟังก์ชั่นการใช้งานดังนี้

- 🗈 🔤 : ใช้สำหรับ "สร้างรายการใหม่" โดย Click 🗈 🔤 จากนั้นจะปรากฏหน้าจอสำหรับกรอกรายละเอียดข้อมูล
- Edit : ใช้สำหรับ "แก้ไขรายการ" โดยเลือกรายการที่ต้องการแก้ไขแล้ว Click Edit หรือทำการ Double Click ที่รายการนั้นๆ
- <sup>器 Delete</sup> : ใช้สำหรับ "ลบรายการ" โดยเลือกรายการที่ต้องการลบแล้ว Click <sup>IS Delete</sup>
- 🐚 More Action 🔹 💠 : ใช้สำหรับกำหนดเกี่ยวกับข้อมูลกำหนดบันทึกสิทธิ์การอนุมัติเพิ่มเติม ซึ่งมีเมนูย่อยดังนี้
  - กำหนดสิทธิ์การอนุมัติตามสิทธิ์การมองเห็น
  - เปลี่ยนแปลงสิทธิ์การอนุมัติของพนักงาน
- 🚾 🏲 แสดงทั้งหมด 🛛 : ใช้สำหรับ "กรองรายการต่าง ๆ" เช่น แสดงทั้งหมด, Active (ใช้งาน), Inactive (ไม่ใช้งาน)
- 🔛 choose Column : ใช้สำหรับ "เลือก Column ที่ต้องการแสดงในตาราง"
  - : ใช้สำหรับ "Export ข้อมูล" ให้อยู่ในรูปแบบ Excel
- 🕑 Options 🗸 : ใช้สำหรับจัดการการแสดงผลหรือการกรองข้อมูลในตาราง รวมไปถึงการเพิ่ม View ตามที่ผู้ใช้

#### ต้องการ ซึ่งมีรายละเอียดดังนี้

👸 Export

| Sroup By Box       | : ใช้สำหรับเลือก "จัดกลุ่มตาม Column" โดยการลากคอลัมน์ที่ต้องการจัด |
|--------------------|---------------------------------------------------------------------|
|                    | กลุ่มไปวางไว้แถบ Group Box ด้านบน Column                            |
| 😵 Character Filter | : ใช้สำหรับ "ค้นหาตามอักษร" โดยการ Click ตัวอักษรที่ต้องการ         |

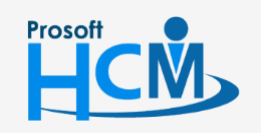

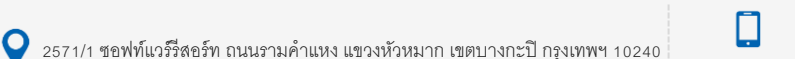

02-402-6560, 081-359-7687

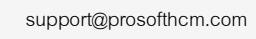

Ð,

- S Column Filter
   : ใช้สำหรับ "ค้นหาข้อมูลแต่ละ Column" โดยจะค้นหาจากตัวอักษรแรกของ
   ข้อมูลแต่ละ Column
- 🚯 View By Management : ใช้สำหรับจัดการการแสดงข้อมูลรายการ โดยผู้ใช้สามารถเพิ่ม View ได้เอง

#### บันทึกสิทธิ์การอนุมัติ : Tab General

สำหรับปุ่มต่าง ๆ หน้ารายละเอียดหน้าจอ จะมีฟังก์ชั่นการใช้งานดังนี้

| 🞦 New          | : ใช้สำหรับ "สร้างรายการใหม่" โดย Click 🗈 🔤 จากนั้นจะปรากฏหน้าจอสำหรับกรอก                                             |
|----------------|----------------------------------------------------------------------------------------------------|
|                | รายละเอียดข้อมูล                                                                                                    |
| 🛃 Save         | : ใช้สำหรับ "บันทึก" ข้อมูลที่กรอก ซึ่งจะยังแสดงข้อมูลที่กรอกภายหลังจากกดปุ่ม 🖶 save                                   |
| Save and New   | : ใช้สำหรับ "บันทึก" พร้อมทั้ง "สร้างรายการใหม่" โดยไม่ต้อง Click 🎦 🔤 ใหม่อีกครั้ง                                     |
| Save and Close | : ใช้สำหรับ "บันทึก" พร้อมทั้ง "ปิดหน้าจอ"                                                                             |
| ✓ Save as      | <ul> <li>ใช้สำหรับ "คัดลอกรายการ" โดยรายละเอียดจะเหมือนรายการต้นฉบับทุกอย่าง (มีเฉพาะบา<br/>หน้าจอเท่านั้น)</li> </ul> |
| Drint 😳        | : ใช้สำหรับ "พิมพ์รายงานหรือฟอร์ม" เพิ่มเติม (มีเฉพาะบางหน้าจอ)                                                        |
| More Action -  | : ใช้สำหรับกำหนดเกี่ยวกับข้อมูลกำหนดบันทึกสิทธิ์การอนุมัติเพิ่มเติม ซึ่งมีเมนูย่อยดังนี้<br>- กำหนดสิทธิ์เป็นกลุ่ม     |
| O Close        | : ใช้สำหรับ "ปิดหน้าจอ" เมื่อต้องการปิดการใช้งาน                                                                       |
|                |                                                                                                    |

ระบบจะแสดงหน้าจอรายละเอียดของบันทึกสิทธิ์การอนุมัติ ผู้ใช้ต้องกรอกข้อมูลในหัวข้อที่เป็น <mark>สีแดง</mark> ให้ครบถ้วน

ดังนี้

ผู้ใช้สามารถเข้าถึงหน้าจอได้โดยเลือก "Approve Center" > "บันทึกสิทธิ์การอนุมัติ" จะปรากฏหน้าจอบันทึกสิทธิ์การอนุมัติ ดังนี้

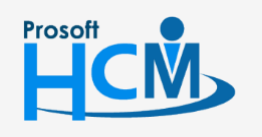

♀ 2571/1 ซอฟท์แวร์รีสอร์ท ถนนรามคำแหง แขวงหัวหมาก เขตบางกะปี กรุงเทพฯ 10240

♀ 287 หมู่ 5 ต.สันทรายน้อย อ.สันทราย จ.เชียงใหม่ 50210

02-402-6560, 081-359-7687

support@prosofthcm.com

www.prosofthcm.com

#### วิธีการบันทึกสิทธิ์การอนุมัติทีละหน้าจอ

 เลือกรหัสผู้อนุมัติโดยการ Click ... (ผู้มีสิทธิ์อนุมัติต้องมีการกำหนดผู้ใช้ และมีตำแหน่งงานเป็นตำแหน่งหัวหน้างาน จึงจะสามารถกำหนดให้เป็นผู้อนุมัติได้) หากต้องการกำหนดพนักงานรายคน สามารถกำหนดได้โดยไปที่หน้าจอที่ ต้องการกำหนด แล้วเลือกชื่อพนักงานตารางฝั่งขวามือ

| Details 🕆  | General Admi                       | nistrator Note Attachment                                                                                                    | t                     |              |                 |             |                                                      |            |
|------------|------------------------------------|----------------------------------------------------------------------------------------------------|-----------------------|--------------|-----------------|-------------|------------------------------------------------------|------------|
|            | รทัสผู้อนุมัติ                     | รทัสผู้อนุมัติ 60-001                                                                                                    |                       |              | นมัติ           | นาย สม      | เศักดิ์ เจริญยั่งยืน                                 |            |
| Other menu | หน่วยงาน                           |                                                                                                    | ตำแหน่งงาน กรรมการบรี |              |                 | ารบริหาร    | บริหาร                                               |            |
|            | User Name                          | 60-001                                                                                                    |                       |              |                 |             |                                                      |            |
|            | ข้อมูลสิทธิ์การอา                  | ແນ້ທີ່ສຳນວັນແຫ່ລະນນຳລຸລ                                                                                                    |                       |              |                 |             |                                                      |            |
|            |                                    | เออบมัติอา                                                                                                    |                       | -            | รนัสพา          | โคงาม       | ชื่อพบัดงาน                                          |            |
|            |                                    | <ul> <li>มีนทึกขออนุมัติลาแบบกลุ่ม</li> <li>มีทักขออนุมัติลาแบบกลุ่ม</li> <li>มีทักขออนุมัติแลกกรงาน</li> <li>มีบทึกขออนุมัติเปลี่ยนกรงาน</li> </ul> |                       |              | 4500001         |             | ทดสอบ เพิ่มข้อมอ                                     | บริษัท ตัว |
|            | 🥩 บันทึกข                          |                                                                                                    |                       |              | 60-002          | •           | สมรักษ์ เจริตเย้งยืน                                 | บริษัท ตัว |
|            | 💋 บันทึกข                          |                                                                                                    |                       |              | 60-003          |             | สมศรีเจริญยั่งยืน                                    | ນรີອັກ ຕັ  |
|            | … 🦕 บันทึกข                        |                                                                                                    |                       |              | 60-004          |             | สมสมรโชคดี                                           | บริษัทตัว  |
|            | มันทึกข                            |                                                                                                    |                       | 5            | 60-005          |             | สมหมาย การดี                                         | บริษัทตัว  |
|            | รีบันทึกข                          |                                                                                                    |                       | 6            | 60-006          |             | สมฤดี รักษา                                          | บริษัท ดัว |
|            | 🥩 บันทึกไ                          |                                                                                                    |                       | 7            | 60-007          |             | สมใจใฝ่ดี                                            | บริษัท ตัว |
|            | 🦕 บันทึกศ                          | ำร้องเงินกู้<br>                                                                                                    |                       | 8            | 60-008          |             | สมจิต รักดี                                          | บริษัท ตัว |
|            | … 🦕 บันทึกพ                        | เน้กงานทดลองงาน<br>                                                                                                    |                       | 9            | 60-009          |             | สมโชค มั่งมี                                         | บริษัท ตัว |
|            |                                    | เยูเยูเจางงาน<br>เองานดีเด่น                                                                                                    |                       | 10           | 60-010          |             | สมชาย มาไว                                           | บริษัท ดัว |
|            | รีบันทึกก                          |                                                                                                    | 11                    | 60-012       |                 | กรกฏ หวานดี | บริษัท ตัว                                           |            |
|            | 🥩 บันทึกป                          | รับตำแหน่งและเงินเดือน                                                                                                    |                       | 12           | 60-012-3        | 2           | การเงิน การเงิน                                      | บริษัท ตัว |
|            | …รับนทึกพันสภาพความเป็นพนักงาน<br> |                                                                                                    | Ŧ                     | 13<br> 44 44 | 60-013<br>∢ Rec | ord 1 of    | 011101 01 <sup>1</sup> 8<br>19 ▶ ₩ ₩ + - <b>&lt;</b> | ນຣີສັກ ຕັ  |

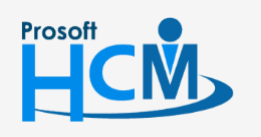

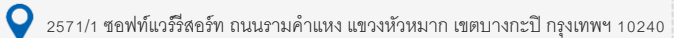

02-402-6560, 081-359-7687

support@prosofthcm.com

www.prosofthcm.com

 $\checkmark$ 

**Q** 

 การเลือกพนักงานสามารถเลือกได้มากกว่า 1 คน โดยสามารถเลือก 図 พนักงานทีละคน หรือ Click ขวา ที่คอลัมน์ "เลือก" ดังนี้

Mask All : เลือกพนักงานทั้งหมดที่แสดงในหน้าจอ Mask Select : เลือกพนักงานที่มีการคลุมดำเลือกไว้ UnMask All: ยกเลิกการเลือกพนักงานทั้งหมด

Unmask Select : ยกเลิกการเลือกพนักงานที่มีการคลุมดำเลือกไว้

เมื่อเลือกพนักงานเรียบร้อยแล้วให้คลิก 🖉 Select เพื่อเลือกพนักงาน หากต้องการออกจากหน้าจอให้ Click 🤤 cancel โดยการกำหนดดังกล่าวจะเป็นการกำหนดทีละหน้าจอ

| 😚 ข้อมูลพ | นักงาน     |                  |          |                 |                    |                | <b>□</b> X            |
|-----------|------------|------------------|----------|-----------------|--------------------|----------------|-----------------------|
| ข้อมูลพน้ | เ้กงาน     |                  |          |                 |                    |                |                       |
| Look for  | ทั้งหมด    | <b>•</b>         |          |                 | 9                  | Find           |                       |
| เลือ      | n <b>v</b> | รหัสพนักงาน 🔺    | ŝ        | รื่อพนักงาน     | เลขประจำตัวประชาชน | เลขที่ใบอนุญาต | ประเภทพนักงาน         |
| 🖯 เลือ    | าก: Unche  | ecked            |          |                 |                    |                |                       |
| >         |            | Mask All         |          | าอบ เพิ่มข้อมูล | 1-0696-18893-83-7  |                | พนักงานรายเดือน (     |
|           |            |                  |          | มร โชคดี        |                    |                | พนักงานรายเดือน (     |
|           |            | Mask Select      |          | มาย การดี       |                    |                | พนักงานรายเดือน (     |
|           |            | Unmask All       |          | รมดดี รักษา     |                    |                | พนักงานรายเดือน (     |
|           |            | Unmask Selec     | t        | ว ใผ่ดี         |                    |                | พนักงานรายเดือน (     |
|           |            | 60-013           | นางสาว ( | กานดา กาไช      | 6-1334-51248-70-9  |                | พนักงานรายเดือน (     |
|           |            | 60-014           | นาง มลฤ  | ดี ดวงแก้ว      | 5-5317-33816-53-1  |                | พนักงานรายเดือน (     |
| 144 44 4  | Record     | 1of7 • • • • • • |          |                 | 1                  |                |                       |
|           | record     |                  |          |                 |                    |                |                       |
| 🔯 Propert | ties 🛛 🖉   | Quick Start      |          |                 |                    | 📓 Optio        | ons ⊘ Select 🤤 Cancel |

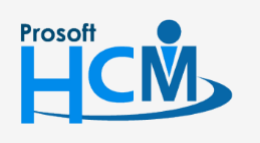

2571/1 ซอฟท์แวร์รีสอร์ท ถนนรามคำแหง แขวงหัวหมาก เขตบางกะปี กรุงเทพฯ 10240

02-402-6560, 081-359-7687

support@prosofthcm.com

www.prosofthcm.com

#### วิธีการบันทึกสิทธิ์การอนุมัติแบบกลุ่ม

1. New เอกสารแล้วเลือก 🎽 More Action - แล้วเลือก 🕅 ทานคลิทธ์เป็นกลุ่ม

| นทึกสทธิการอนุมัติ |                              |                                                | ก่า  | หนดสิท            | ธิ์เป็นกลุ่ม |          |                            |            |
|--------------------|------------------------------|------------------------------------------------|------|-------------------|--------------|----------|----------------------------|------------|
| Details            | General Admi                 | inistrator Note Attachmer                      | nt   |                   |              |          |                            |            |
| Other menu         | รทัสผู้อนุมัติ               | 60-001                                         | •••• | ชื่อผู้อา         | นมัต         | นาย สม   | ศักดิ์ เจริญยังยืน         |            |
|                    | หน่วยงาน                     | บริหาร                                         |      | ตำแหน่งงาน กรรมกา |              | กรรมกา   | เรบริหาร                   |            |
|                    | User Name                    | 60-001                                         |      |                   |              |          |                            |            |
|                    | ข้อมูลสิทธิ์การอ             | นุมัติสำหรับแต่ละหน้าจอ ———                    |      |                   |              |          |                            |            |
|                    | 👘 🔂 บันทึกข                  | เออนุมัติลา                                    |      | r                 | รหัสพา       | นักงาน   | ชื่อพนักงาน                |            |
|                    |                              |                                                |      | > 1               | 4500001      | •••      | ทดสอบ เพิ่มข้อมูล          | บริษัท ดัว |
|                    | 🦕 บันทึกขอแก้ไข/ปรับปรุงเวลา |                                                |      | 2                 | 60-002       |          | สมรักษ์ เจริญยั่งยืน       | บริษัทตั:  |
|                    | 🚽 มันทักข                    | เออนุมัติแลกกะงาน<br>เวาหนัติเปลี่ยนคะเวน      |      | 3                 | 60-003       |          | สมศรี เจริญยั่งยืน         | บริษัทตั:  |
|                    | 🥌 บันที่กร                   | เออนุมตเบลยนกะงาน<br>เออนมัติเทิกเงินสำรองจ่าย | =    | 4                 | 60-004       |          | สมสมร โชคดี                | บริษัท ดัว |
|                    | 🚽 🖉 บันทึกข                  | มออนุมัติทำงาน <b>ล่วงเวลา</b>                 |      | 5                 | 60-005       |          | สมหมาย การดี               | บริษัทตัว  |
|                    | 🚽 🖉 บันทึกข                  | uออนุมัติทำงานล่วงเวลาแบบกลุ่ม                 |      | 6                 | 60-006       |          | สมฤดี รักษา                | บริษัทตัว  |
|                    | … 줄 บันทึกไ                  | Time Sheet                                     |      | 7                 | 60-007       |          | สมใจใฝ่ดี                  | บริษัท ตัว |
|                    | 🚽 🖉 บันทึกศ                  | กำร้องเงินกู้<br>                              |      | 8                 | 60-008       |          | สมจิต รักดี                | บริษัทตัว  |
|                    | 🔽 บนทกท                      | เนกงานทดลองงาน<br>โคเคเวล้างงาน                |      | 9                 | 60-009       |          | สมโชค มั่งมี               | บริษัท ตัว |
|                    | - 🧧 บันทึกผ                  | เลงานดีเด่น                                    |      | 10                | 60-010       |          | สมชาย มาไว                 | บริษัท ดัว |
|                    | - 🧟 บันทึกก                  | ารลงโทษ                                        |      | 11                | 60-012       |          | กรกฏ หวานดี                | บริษัทตัว  |
|                    | … 💋 บันทึกบ                  | ไร้บตำแหน่งและเงินเดือน                        |      | 12                | 60-012-3     | 2        | การเงิน การเงิน            | บริษัท ตัว |
|                    | 🛁 🗐 🗐 🗐                      | เ้นสภาพความเป็นพนักงาน                         |      | 13                | 60-013       | ord 1 of | คามดา คาไช<br>10 ► ► ► ₩ + | บริษัท ตัว |

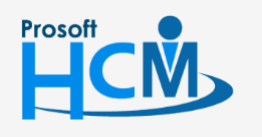

♀ 2571/1 ซอฟท์แวร์รีสอร์ท ถนนรามคำแหง แขวงหัวหมาก เขตบางกะปี กรุงเทพฯ 10240

02-402-6560, 081-359-7687

support@prosofthcm.com

www.prosofthcm.com

- 2. เลือกเงื่อนไขกลุ่มพนักงาน และเลือกกำหนดกลุ่มเมนูโดยการ 🗹 เมนูที่ต้องการหรือหากต้องการเลือกทุกเมนู ให้ 🗹
  - "เลือกทั้งหมด" เมื่อเลือกเสร็จแล้วให้ Click **แสดงข่อมุลพนักงาน** เพื่อตรวจสอบรายชื่อพนักงานที่จะกำหนดให้ User สามารถอนุมัติเอกสารได้

| กำหนดสิทธิ์เป็นกลุ่มพนักงาน<br>อนไขกลุ่มพนักงาน แสดงข้อมูลพา                                                                                            | มักงาน     |                                                                                                    |          |                                                                                                    |                                                       |                   |
|----------------------------------------------------------------------------------------------------|------------|----------------------------------------------------------------------------------------------------|----------|----------------------------------------------------------------------------------------------------|-------------------------------------------------------|-------------------|
| เงื่อนไขกำหนดกลุ่มพนักงาน                                                                                                    |            |                                                                                                    |          |                                                                                                    |                                                       |                   |
| หน่วยงาน                                                                                                    |            |                                                                                                    | ถึง      |                                                                                                    |                                                       |                   |
| กลุ่มพนักงาน                                                                                                    |            |                                                                                                    | ถึง      |                                                                                                    |                                                       |                   |
| ประเภทพนักงาน                                                                                                    |            |                                                                                                    |          |                                                                                                    |                                                       |                   |
| สามหม่องวาม                                                                                                    |            |                                                                                                    | <i>.</i> |                                                                                                    |                                                       |                   |
|                                                                                                    |            |                                                                                                    | -        |                                                                                                    |                                                       |                   |
| ระดบพนกงาน                                                                                                    |            |                                                                                                    | ถึง      |                                                                                                    |                                                       |                   |
| รหัสพนักงาน                                                                                                    | 60-012     |                                                                                                    | ถึง      | B60-997                                                                                                    |                                                       |                   |
| <ul> <li>บันทึกขออนุมัติลาแบบกลุ่ม</li> <li>บันทึกขอแก้ไข/ปรับปรุงเวลา</li> <li>บันทึกขออนุมัติแลกกะงาน</li> <li>บันทึกขออนุมัติเปลี่ยนกะงาน</li> </ul> |            | <ul> <li>ชันทึกสัญญาจ้างงาน</li> <li>ชันทึกผลงานดีเด่น</li> <li>มันทึกการลงโทษ</li> <li>มันทึกการลงโทษ</li> </ul> |          | <ul> <li>บันทึกขออนุมัติอ</li> <li>บันทึกขออนุมัติอ</li> <li>บันทึกขออนุมัติอ</li> <li>บันทึกขออนุมัติอ</li> </ul> | อบรมภายนอก<br>อบรมภายใน<br>บิกเงินอบรม<br>เองห้องอบรม |                   |
| 🔲 บันทึกขออนุมัติเบิกเงินส่ารองจ่                                                                                                    | שר 🗹       | 🔽 บันทึกพนสภาพความเป็นพนักงาน                                                                                     |          | 🔲 🔲 บันทึกขออนุมัติส                                                                                               | ลงทะเบียน                                             |                   |
| <ul> <li>บันทึกขออนุมัติทำงานล่วงเวลา</li> <li>บันทึกขออนุมัติทำงานล่วงเวลา</li> </ul>                                                                  | แบบกลุ่ม 🔲 | 🔲 บันทึกโอนย้าย / โยกย้ายสาขา<br>🔲 บันทึกขออนุมัติอัตรากำลังคน                                                    |          | บันทึกถอนลงทะ บันทึกคำร้องสวัส                                                                                     | เบียน<br>สติการ                                       |                   |
| <ul> <li>บันทึก Time Sheet</li> <li>บันทึกศาร้องเงินกู้</li> </ul>                                                                                      |            | บันทึกผลสัมภาษณ์<br>บันทึกขอยกเว้นการรูด                                                                          | ดบัตรร   | ใวคราว                                                                                                    |                                                       |                   |
|                                                                                                    |            |                                                                                                    |          |                                                                                                    |                                                       | แสดงข้อมูลพนักงาน |
|                                                                                                    |            |                                                                                                    |          |                                                                                                    |                                                       | OK Cancel         |
| ck Decult                                                                                                    |            |                                                                                                    |          |                                                                                                    |                                                       |                   |

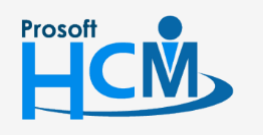

♀ 2571/1 ซอฟท์แวร์รีสอร์ท ถนนรามคำแหง แขวงหัวหมาก เขตบางกะปี กรุงเทพฯ 10240

♀ 287 หมู่ 5 ต.สันทรายน้อย อ.สันทราย จ.เชียงใหม่ 50210

02-402-6560, 081-359-7687

support@prosofthcm.com

 $\sim$ 

3. หน้าจอจะแสดงรายการรายชื่อพนักงานที่เลือกตามเงื่อนไข หากต้องการลบรายการพนักงานที่ไม่ต้องการออกสามารถ คลิกขวา แล้วเลือก Delete เมื่อเลือกข้อมูลเรียบร้อยแล้วให้ 📃 🚾

| 😚 กำ   | 😚 กำหนดสิทธิ์เป็นกลุ่มพนักงาน 🛛 🗙 |                       |                        |                            |                       |  |  |  |  |
|--------|-----------------------------------|-----------------------|------------------------|----------------------------|-----------------------|--|--|--|--|
| เงื่อน | ไขกลุ่มพนักงาน                    | แสดงข้อมูลพนักงาน     |                        |                            |                       |  |  |  |  |
|        | รหัสพนักงาน                       | ชื่อพนักงาน           | หน่วยงาน               | ตำแหน่ง                    | ເມນູ                  |  |  |  |  |
| > 1    | 4500001                           | ทดสอบ เพิ่มข้อมูล     | ฝ่ายบัญชีและการเงิน    | ผู้จัดการฝ่ายบัญชีและ      | บันทึกคำร้องสวัสดิการ |  |  |  |  |
| 2      | 60-003                            | สมศรี เจริญยั่งยืน    | ฝ่ายบุคคล              | ผู้จัดการฝ่ายบุคคล         | บันทึกคำร้องสวัสดิการ |  |  |  |  |
| 3      | 6012-01                           | ก้านแก้ว เจริญยั่งยืน | แผนกสรรหาทรัพยากรบุคคล | เจ้าหน้าที่สวัสดิการแล     | บันทึกคำร้องสวัสดิการ |  |  |  |  |
| 4      | 60-1202                           | ปีเตอร์ รัสปูติน      | แผนกผลิตชิ้นส่วนเกียร์ | เจ้าหน้าที่ผลิตชิ้นส่วนเ   | บันทึกคำร้องสวัสดิการ |  |  |  |  |
| 5      | 60-997                            | Trainee Trainee       |                        | เจ้าหน้าที่แผนกบัญชี       | บันทึกคำร้องสวัสดิการ |  |  |  |  |
| 6      | 61-001                            | ปรีชา นาดี            | ฝ่ายบุคคล              | เจ้าหน้าที่รับ - ส่งเอกสาร | บันทึกคำร้องสวัสดิการ |  |  |  |  |
| 7      | 61-002                            | มกรา ชาญชัย           | ฝ่ายบุคคล              | เจ้าหน้าที่รับ - ส่งเอกสาร | บันทึกคำร้องสวัสดิการ |  |  |  |  |
| 8      | 61-003                            | อิมพอร์ต ข้อมูล       | ฝ่ายบัญชีและการเงิน    | เจ้าหน้าที่รับ - ส่งเอกสาร | บันทึกคำร้องสวัสดิการ |  |  |  |  |
| 9      | 61-004                            | กรวี เจริญยั่งยืน     | แผนกสรรหาทรัพยากรบุคคล | เจ้าหน้าที่รับ - ส่งเอกสาร | บันทึกคำร้องสวัสดิการ |  |  |  |  |
| 10     | B60-997                           | ยูริโกะ โอยาม่า       | แผนกผลิตชิ้นส่วนเกียร์ | เจ้าหน้าที่ผลิตชิ้นส่วนเ   | บันทึกคำร้องสวัสดิการ |  |  |  |  |
| 11     | test                              | test test             | แผนกผลิตชิ้นส่วนเกียร์ | เจ้าหน้าที่ผลิตชิ้นส่วนเ   | บันทึกคำร้องสวัสดิการ |  |  |  |  |
| 144 44 | Record 1 of 1                     | 11 15 195 1951        |                        |                            | ~                     |  |  |  |  |
|        |                                   |                       |                        |                            | OK Cancel             |  |  |  |  |
| Task   | Result                            |                       |                        |                            |                       |  |  |  |  |

4. โปรแกรมจะแสดงรายการหน้า General แสดงรายชื่อพนักงานตามการเลือกข้อมูลในข้อ 2 และ 3

| Details 🌣                | General Admir                                                                                                    | istrator Note Attachmer                | nt                 |          |            |                       |                     |             |
|--------------------------|----------------------------------------------------------------------------------------------------|----------------------------------------|--------------------|----------|------------|-----------------------|---------------------|-------------|
| Information Other menu   | รทัสผู้อนุมัติ 60-001 ··· ชื่อผู้อนุมัติ นาย สมศักดิ์ เจริญยั่งยืน                                                                                      |                                        |                    |          |            |                       |                     |             |
|                          | หน่วยงาน                                                                                                    | บริหาร                                 | G                  | ำแหน     | น่งงาน กรร | มการบริหาร            |                     |             |
|                          | User Name                                                                                                    | 60-001                                 |                    |          |            |                       |                     |             |
|                          | ข้อมูลสิทธิ์การอนุ                                                                                                    | มัติสำหรับแต่ละหน้าจอ ———              |                    |          |            |                       |                     |             |
|                          | 🚅 บันทึกผล                                                                                                    | ลงานดีเด่น                             | ^                  |          | รหัสพนักงา | ม ชื่อพนักงาน         |                     |             |
|                          | ⊊ีบันทึกการลงโทษ<br>⊊ีบันทึกปรับสาแหน่งและเงินเดือน<br>⊊ีบันทึกพันสภาพความเป็นพนักงาน<br>⊊ีบันทึกโอนอ้าย / โยกย้ายสาขา<br>⊊ีบันทึกขออนุมัติอัตรากำลังคน |                                        | … 🦕 บันทึกการลงโทษ | 3        | > 1        | 4500001               | … ทดสอบ เพิ่มข้อมูล | บริษัท ดั 🔶 |
|                          |                                                                                                    |                                        |                    | 2        | 60-003     | สมศรี เจริญยั่งยืน    | บริษัท ดั           |             |
|                          |                                                                                                    |                                        |                    | 3        | 6012-01    | ก้านแก้ว เจริญยั่งยืน | บริษัท ตัว          |             |
|                          |                                                                                                    |                                        |                    | 4        | 60-1202    | ปีเตอร์ รัสปูติน      | บริษัท ตัว          |             |
|                          | 🚽 📁 🎾 บันทึกผล                                                                                                    | ฉสัมภาษณ์                              |                    | 5        | 60-997     | Trainee Trainee       | บริษัท ตั           |             |
|                          | … ≨ บันทึกขอ                                                                                                    | อยกเว้นการรูดบัตรชั่วคราว              |                    | 6        | 61-001     | ปรีชา นาดี            | บริษัท ตัว          |             |
|                          | 🛒 📁 🖉 บันทึกแก                                                                                                    | มนการอบรมประจำปี                       |                    | 7        | 61-002     | มกรา ชาญชัย           | บริษัทตั:           |             |
|                          | 두 บนทกขอ                                                                                                    | ออนุมตอบรมภายนอก<br>วามนั้ติวมรมดายใน  |                    | 8        | 61-003     | อิมพอร์ต ข้อมูล       | บริษัท ตัว          |             |
|                          | 🖌 มันทึกขอ                                                                                                    | ขอนุมตอบรมภายเน<br>กอนมัติเบิกเงินอบรม |                    | 9        | 61-004     | กรวี เจริญยั่งยืน     | บริษัท ดั:          |             |
|                          | - 🥃 บันทึกข                                                                                                    | 🚽 มันทึกขออนมัติจองท้องอบรม            |                    | 10       | B60-997    | ยูริโกะ โอยาม่า       | บริษัท ดั:          |             |
|                          | 🚽 🖉 บันทึกขอ                                                                                                    | ออนุมัติลงทะเบียน                      |                    | 11       | test       | test test             | บริษัท ดั:          |             |
|                          | … 💋 บันทึกละ                                                                                                    | วนลงทะเบียน                            |                    | 12       |            |                       |                     |             |
| 🔄 บันทึกค่าร้องสวัสดิการ |                                                                                                    | เร้องสวัสดิการ                         |                    | 13       |            |                       |                     |             |
|                          |                                                                                                    |                                        |                    | त्त वर्ग | * Record 1 |                       |                     |             |
|                          |                                                                                                    |                                        |                    |          |            |                       |                     |             |
|                          |                                                                                                    |                                        |                    |          |            |                       |                     |             |

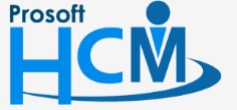

ซอฟท์แวร์รีสอร์ท ถนนรามคำแหง แขวงหัวหมาก เขตบางกะปี กรุงเทพฯ 10240

♀ 287 หมู่ 5 ต.สันทรายน้อย อ.สันทราย จ.เซียงใหม่ 50210

9-7687

support@prosofthcm.com

Q

#### บันทึกสิทธิ์การอนุมัติ : More Action

#### วิธีการบันทึกสิทธิ์การอนุมัติตามสิทธิ์การมองเห็น

ใช้สำหรับบันทึกสิทธิ์การอนุมัติของ User ที่มีการกำหนดสิทธิ์การมองเห็นไว้แล้ว ซึ่งจะสามารถอนุมัตเอกสารของ พนักงานที่อยู่ภายใต้สิทธิ์การมองเห็นเท่านั้น

1. เลือก 🎽 More Action 🔻 หน้า List แล้วเลือกกำหนดสิทธิ์การอนุมัติตามสิทธิ์การมองเห็น

| บันทึกสิทธิ์การอนุมัติ |                                          |  |  |  |  |  |  |  |
|------------------------|------------------------------------------|--|--|--|--|--|--|--|
| 🎦 New 📝 Edit 💥 Delete  | More Action -                            |  |  |  |  |  |  |  |
| Look for ทั้งหมด       | กำหนดสิทธิ์การอนุมัติตามสิทธิ์การมองเห็น |  |  |  |  |  |  |  |
|                        | เปลี่ยนแปลงสิทธิ์การอนุมัติของพนักงาน    |  |  |  |  |  |  |  |

 เลือกเงื่อนไขกลุ่มพนักงาน และเลือกกำหนดกลุ่มเมนูโดยการ ☑ เมนูที่ต้องการหรือหากต้องการเลือกทุกเมนู ให้ ☑ "เลือกทั้งหมด" เมื่อเลือกเสร็จแล้วให้ Click

| 😚 กำหนดสิทธิ์การอนุมัติตา:                                  | มสิทธิ์การมองเห็น                            |                                          | ×                                                         |
|-------------------------------------------------------------|----------------------------------------------|------------------------------------------|-----------------------------------------------------------|
| Import ข้อมูลจากสิทธิ์การมอ<br>เลือกข้อมูลที่ต้องการ Import | งเห็นและเข้าถึงข้อมูล                        |                                          |                                                           |
|                                                             |                                              |                                          |                                                           |
| กำหนดผู้อนุมัติ ————                                        |                                              |                                          |                                                           |
| รทัสผู้อนุมัติ                                              | 60-002                                       | ชื่อผู้อนุมัติ                           | สมรักษ์ เจริญยั่งยืน                                      |
| หน่วยงาน                                                    | บริหาร                                       | ตำแหน่งงาน                               | กรรมการผู้จัดการ                                          |
| User Name                                                   | 60-002                                       |                                          |                                                           |
| 🔲 ต้องการ Update สีท                                        | ธิการอนุมัติเอกสารอัตโนมัติ                  |                                          |                                                           |
| กำหนดกลุ่มเมนู ———                                          |                                              |                                          |                                                           |
| 🔲 เลือกทั้งหมด                                              |                                              |                                          |                                                           |
| 🗹 บันทึกขออนุมัติลา                                         | 🗌 บันทึกสัง                                  | ญญาจ้างงาน                               | 📃 บันทึกขออนุมัติอบรมภายใน                                |
| บันทึกขออนุมัติลาแ<br>บันทึกขอแก้ไข/ปรับ                    | .บบกลุ่ม 🗌 บันทึกผล<br>บปรงเวลา 🗌 บันทึกกา   | ลงานดีเด่น<br>ารลงโทษ                    | บันทึกขออนุมัติเบิกเงินอบรม<br>บันทึกขออนุมัติจองห้องอบรม |
| 🗌 บันทึกขออนุมัติแลก                                        | ากะงาน 🗌 บันทึกปร                            | รับตำแหน่งและเงินเดือ                    | น 🗍 บันทึกขออนุมัติลงทะเบียน                              |
| บนทกขออนุมตเบล<br>บันทึกขออนุมัติเบิก                       | ยนกะงาน 🗌 บนทกพา<br>เงินสำรองจ่าย 🗌 บันทึกโอ | นสภาพความเบนพนกง<br>งนย้าย / โยกย้ายสาขา | านบนทกลอนลงทะเบยน<br>บันทึกคำร้องสวัสดิการ                |
| บันทึกขออนุมัติทาง                                          | านล่วงเวลา 🗌 บันทึกขอ                        | ออนุมัติอัตรากำลังคน<br>- รับอาหาร์      |                                                           |
| บันทักขออนุมตทาง                                            | านสวงเวลาแบบกลุ่ม 📋 บันที่กละ<br>🗌 บันทึกขะ  | งสมมาธณ<br>อยกเว้นการรูดบัตรชั่วค        | ราว                                                       |
| บันทึกคำร้องเงินกู้<br>บันทึกพบัญงาบทอล                     | บันทึกแ<br>องงาน บันทึกขะ                    | ผนการอบรมประจำปี<br>กอบบัติอบรบกายบอก    |                                                           |
|                                                             |                                              |                                          |                                                           |
|                                                             |                                              |                                          |                                                           |
|                                                             |                                              |                                          | Next > Cancel                                             |

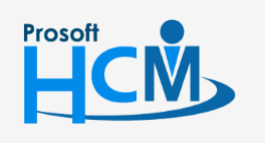

♀ 2571/1 ซอฟท์แวร์รีสอร์ท ถนนรามคำแหง แขวงหัวหมาก เขตบางกะปี กรุงเทพฯ 10240

02-402-6560, 081-359-7687

Q

support@prosofthcm.com

www.prosofthcm.com

โปรแกรมจะแสดงรายชื่อพนักงานที่สามารถอนุมัติได้แต่ละหน้าจอให้ตรวจสอบหากต้องการแก้ไขสามารถ Click
 หรือ Click
 เพื่อดำเนินการในลำดับถัดไป

| 😵 กำหนดสิทธิ์การอนุมัติตามสิทธิ์การมองเห็น 🛛 🗙 |                                    |                                  |                 |                        |                      |   |
|------------------------------------------------|------------------------------------|----------------------------------|-----------------|------------------------|----------------------|---|
| แสดงว<br>แสดง                                  | ข้อมูลพนักงาน<br>งข้อมูลพนักงานที่ | สามารถทำการกำหนดสิทธิ์อนุมัติได้ |                 |                        |                      |   |
|                                                | รหัสพนักงาน                        | ชื่อพนักงาน                      | หน่วยงาน        | ตำแหน่ง                | ເມນູ                 |   |
| > 1                                            | 60-001                             | สมศักดิ์ เจริญยั่งยืน            | บริหาร          | กรรมการบริหาร          | บันทึกขออนุมัติลา    |   |
| 2                                              | 6012-01                            | ก้านแก้ว เจริญยั่งยืน            | แผนกสรรหาทรัพ   | เจ้าหน้าที่สวัสดิการ   | บันทึกขออนุมัติลา    |   |
| 3                                              | 60-1202                            | ปีเตอร์ รัสปูติน                 | แผนกผลิตชิ้นส่ว | เจ้าหน้าที่ผลิตชิ้นส่ว | บันทึกขออนุมัติลา    |   |
| 4                                              | 60-997                             | Trainee Trainee                  |                 | เจ้าหน้าที่แผนกบัญชี   | บันทึกขออนุมัติลา    |   |
| 5                                              | 61-001                             | ปรีชา นาดี                       | ฝ่ายบุคคล       | เจ้าหน้าที่รับ - ส่งเอ | บันทึกขออนุมัติลา    |   |
| 6                                              | 61-002                             | มกรา ชาญชัย                      | ฝ่ายบุคคล       | เจ้าหน้าที่รับ - ส่งเอ | บันทึกขออนุมัติลา    |   |
| 7                                              | 61-003                             | อิมพอร์ต ข้อมูล                  | ฝ่ายบัญชีและการ | เจ้าหน้าที่รับ - ส่งเอ | บันทึกขออนุมัติลา    | = |
| 8                                              | 61-004                             | กรวี เจริญยั่งยืน                | แผนกสรรทาทรัพ   | เจ้าหน้าที่รับ - ส่งเอ | บันทึกขออนุมัติลา    |   |
| 9                                              | test                               | test test                        | แผนกผลิตชิ้นส่ว | เจ้าหน้าที่ผลิตชิ้นส่ว | บันทึกขออนุมัติลา    |   |
| 10                                             |                                    |                                  |                 |                        |                      |   |
| 11                                             |                                    |                                  |                 |                        |                      |   |
| 12                                             |                                    |                                  |                 |                        |                      |   |
| 13                                             |                                    |                                  |                 |                        |                      |   |
| 14                                             |                                    |                                  |                 |                        |                      |   |
| 15                                             |                                    |                                  |                 |                        |                      |   |
| 16                                             |                                    |                                  |                 |                        |                      |   |
| 17                                             |                                    |                                  |                 |                        |                      | - |
| 144 44                                         | Record 1 d                         | of 20 🕨 🕨 🔣 🗸                    |                 |                        | •                    |   |
|                                                |                                    |                                  |                 |                        | < Back Next > Cancel |   |

4. โปรแกรมจะประมวลผลบันทึกสิทธิ์การอนุมัติตามสิทธิ์การมองเห็นให้

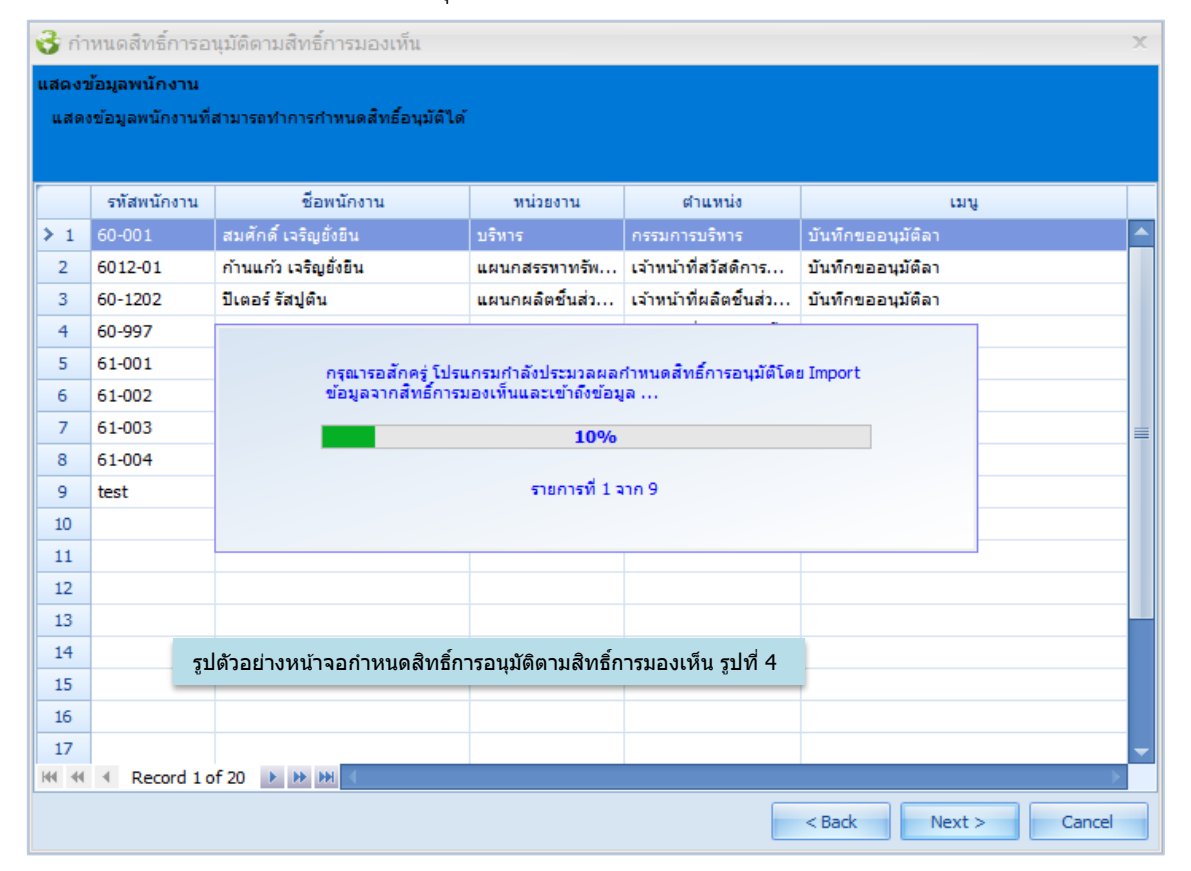

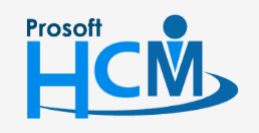

♀ 2571/1 ซอฟท์แวร์รี่สอร์ท ถนนรามคำแหง แขวงหัวหมาก เขตบางกะปี กรุงเทพฯ 10240

♀ 287 หมู่ 5 ต.สันทรายน้อย อ.สันทราย จ.เชียงใหม่ 50210

02-402-6560, 081-359-7687

Q

support@prosofthcm.com

| 😚 กำหนดสิทธิ์การอนุมัติตามสิทธิ์กา | รมองเห็น                                               | X      |
|------------------------------------|--------------------------------------------------------|--------|
|                                    |                                                        |        |
|                                    |                                                        |        |
|                                    | บันทึกข้อมูลเสร็จสิ้น                                  |        |
|                                    | ชื่อผู้มีสิทธิ์อนุมัติ <del>สมรักษ์ เจริญยั่งยืน</del> |        |
|                                    | พนักงานที่สามารถอนุมัติได้ทั้งสิ้น <mark>9</mark> คน   |        |
|                                    | หน้าจอที่สามารถอนุมัติได้คือ                           |        |
|                                    | บันทึกขออนุมัติลา                                      |        |
|                                    |                                                        |        |
|                                    |                                                        |        |
|                                    |                                                        | Finish |

#### บันทึกสิทธิ์การอนุมัติ : More Action เปลี่ยนแปลงสิทธิ์การอนุมัติพนักงาน

ใช้สำหรับเปลี่ยนสิทธิ์การอนุมัติของผู้อนุมัติเดิมให้ผู้อนุมัติใหม่ โดยไม่ต้องลบสิทธิ์เดิม หรือต้องการยกเลิกสิทธิ์การ อนุมัติของผู้อนุมัติบางหน้าจอ หรือทุกหน้าจอ

#### วิธีการเปลี่ยนแปลงสิทธิ์การอนุมัติพนักงาน

เลือก More Action - แล้วเลือก "เปลี่ยนแปลงสิทธิ์การอนุมัติของพนักงาน"

| บันทึกสิทธิ์การอนุมัติ |                                          |
|------------------------|------------------------------------------|
| 🎦 New 📝 Edit 💥 Delete  | More Action •                            |
| Look for ทั้งหมด       | กำหนดสิทธิ์การอนุมัติตามสิทธิ์การมองเห็น |
|                        | เปลี่ยนแปลงสิทธิ์การอนุมัติของพนักงาน    |

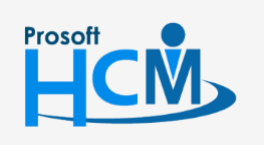

♀ 2571/1 ซอฟท์แวร์รีสอร์ท ถนนรามคำแหง แขวงหัวหมาก เขตบางกะปี กรุงเทพฯ 10240

♀ 287 หมู่ 5 ต.สันทรายน้อย อ.สันทราย จ.เซียงใหม่ 50210

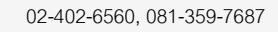

support@prosofthcm.com

2. เลือกช่วงข้อมูลแล้ว Click 🥂 เพื่อดำเนินการเปลี่ยนแปลงสิทธิ์

| เมนูราชการ บันทึกขออนมัติลา                                                                                                    | <ul> <li></li> <li>รงัสผู้อนุมัติใหม่</li> <li>พิดลอกให้กับแลวส์ดละไปทุกแลว</li> <li>พิดลอกให้กับแลวส่งคะไปทุกแลว</li> <li>พิดลอกให้กับและทุกหน้าะ</li> <li>ยกเล็กสิทธิ์</li> <li>ยกเล็กสิทธิ์หรึ่งหมด</li> <li>ยกเล็กสิทธิ์หรี่หังหมดของทุกหน้าะอ</li> <li>แสดงข้อมูล</li> </ul> | ···<br>···<br>··· | ถึง บันทึกขออนุมัติลา<br>ถึง<br>ถึง  | ·· ถึง<br>·· ถึง                                                                            | n                     | ออนุมัติส | บันทึกขอ              | เมนรายการ บันเ                                                                                                    |  |
|----------------------------------------------------------------------------------------------------|----------------------------------------------------------------------------------------------------|-------------------|--------------------------------------|---------------------------------------------------------------------------------------------|-----------------------|-----------|-----------------------|----------------------------------------------------------------------------------------------------|--|
| รามขางการการการการการการการการการการการการการก                                                                                                    | แสดงข้อมูล                                                                                                    |                   | ถึง                                  | -<br>-<br>-<br>-<br>-<br>-<br>-<br>-<br>-<br>-<br>-<br>-<br>-<br>-<br>-<br>-<br>-<br>-<br>- | มันทึกขออนุมัติลา<br> |           |                       | หน่วยงาน<br>กลุ่มหนักงาน<br>ประเภทพนักงาน<br>สาแหน่งงาน                                                                                                    |  |
| มุลสิทธิ์การอนุมัติของหนักงาน<br>บันทึกขออนุมัติสาแบบกลุ่ม<br>บันทึกขออนุมัติสาแบบกลุ่ม<br>บันทึกขออนุมัติสาแบบกลุ่ม<br>บันทึกขออนุมัติแลกกรงาน<br>บันทึกขออนุมัติแลกกรงาน                                                        |                                                                                                    | <br>              |                                      | <br>อัง                                                                                     |                       |           |                       | ระดับพนักงาน<br>รหัสพนักงาน                                                                                                    |  |
| บันทึกขออนุมัติลาแบบกลุ่ม<br>บันทึกขออนุมัติลาแบบกลุ่ม<br>บันทึกขออนุมัติแลกกราน<br>บันทึกขออนุมัติแลกกราน                                                                                                    | รพัสผ่อนมัติเดิม ชื่อผ่อนมัติเดิม รพัสผ่อนมัติไหม่ ชื่อผ่อนมัติไหม่ ยกเลิก                                                                                                    | รทัสต่อนมัติเดิม  | ชื่อพนักงาน                          |                                                                                             | รหัสพนักงาน           |           |                       | มูลสิทธิ์การอนุมัติของพนักงาน<br>- บันทึกขออนุมัติลา                                                                                                    |  |
| บันทึกขอมเก็ไขไปรับปรุงเวลา<br>บันทึกขอมนูล์ในแลกกราน<br>บันทึกขอมนูล์ในแลกกราน                                                                                                    | 60-001 นายสมศักดิ์ เจริญยังยิน 60-003 … นางสมศรี เจริญยังยิน 🗐                                                                                                    | 60-001            | นาย ทดสอบ เพิ่มข้อมล                 | นาย                                                                                         | 4500001               | 1 1       |                       | บันทึกขออนุมัติลาแบบกลุ่ม                                                                                                    |  |
| บันทึกขออนุมัติแตกกราน 📰 3 60-003 นางสมศรี เจริญอังชิน 60-001 นายสมศักดิ์ เจริญอังชิน 🔽                                                                                                    | 60-001 นาย สมศักดิ์ เจริญยังยิน 60-003 นาง สมศรี เจริญยังยิน                                                                                                    | 60-001            | นาย สมรักษ์ เจริญยั่งยืน             | นาย                                                                                         | 60-002                | 2         |                       | <ul> <li>บันทึกขอนกไข/ปรีบปรุงเวลา</li> <li>บันทึกขออนุมัติแลกกเรงาน</li> <li>บันทึกขออนุมัติเปลี่ยนกรงาน</li> <li>บันทึกขออนุมัติใบบิกเงินสำรอง</li> <li>บันทึกขออนุมัติทำงานส่วงเวลา</li> <li>บันทึกขออนุมัติทำงานส่วงเวล</li> <li>บันทึกขออนุมัติทำงานส่วงเวล</li> <li>บันทึกขออนุมัติทำงานส่วงเวล</li> </ul> |  |
| ากกลายอาการกาก 📄 👘 👘 👘 👘                                                                                                    | 60-001 นาย สมศักดิ์ เจริญยังยิน                                                                                                    | 60-001            | นาง สมศรี เจริญยั่งยืน               | 1174                                                                                        | 60-003                | 3         |                       |                                                                                                    |  |
| 4 60-004 บายสบสบรโซตติ 60-001 บายสบตัวธิงเข้งยิน 60-003 บางสบตรีเจริญยังยิน                                                                                                    | 60-001 มาขสมศักดิ์เอริตเข้งขึ้น 60-003 มางสมศรีเอริตเข้งขึ้น 🗍                                                                                                    | 60-001            | บาย สมสมร โชคดี                      | 1170                                                                                        | 60-004                | 4         |                       |                                                                                                    |  |
| มากกรอบนุลแบกเงาสารอ                                                                                                    | 60-001 มาย สมศักดิ์ เวริตเข้งขึ้น 60-003 มาง สมศรี เวริตเข้งขึ้น                                                                                                    | 60-001            | นาย สมพบาย การดิ                     | 1170                                                                                        | 60-005                | 5         |                       |                                                                                                    |  |
| มากการอบสุมส์ทำงานส่วนล 5 60-006 นายสมานข้าง 60-001 มายสมส์กลี่ เรือกตั้งนี้ 60-003 มายสมส์น้ำเรือกตั้งนั้น<br>มันที่การออนส์ส์ทำงานส่วนล                                                                                         | 60-001 มาของตั้งอื่างร้องซึ่งขึ้น 60-003 มางสมครับร้องขึ้น                                                                                                    | 60-001            | นางสาว สมคดี รักษา                   | 11742                                                                                       | 60-006                | 6         |                       |                                                                                                    |  |
| มันทึก Time Sheet 7, 60,007 นาล สามารถได้ 50,001 นาย สสมคัด 61,003 นาล สามส์ เรือกับริยุ                                                                                                    | 60-001 มาย สมสักดิ์ เวลิตทั้งยิน 60-003 มาง สมสรี เวลิตทั้งยิน []                                                                                                    | 60-001            | มวง สมใจ ใช้ได้                      | 104                                                                                         | 60-007                | 7         |                       |                                                                                                    |  |
| 1 เม็กสำร้อยเงินกู้ 0 000 แกรงเรือง 5 60.001 แกรงเรือง 0000 และ และการการเราสูงรอน 0000 และ และการการเราสูงรอน<br>นั้นทึกสำร้อยเงินกู้ 0 60.009 เวล สาเรือง 5 60.001 แวรงสาเร็จ โรยิเกียร์ เรืองเกิด 60.003 แรงเสริง รองเรือง 5 6 | 60-001     415 สมศักด์ เวลิดทั้งมีม 60-003     416 สมศัก เจริญธรรม                                                                                                    | 60-001            | มาย สมเว็ด อัดดี                     | 10                                                                                          | 60-008                | 9         |                       |                                                                                                    |  |
| บันทึกพนักงานทดลองงาน<br>บันทึกพนักงานทดลองงาน<br>0 60,000 นาย สมสรรรรษฐายอน เ                                                                                                    | 60.001     415 สมหักพ เจริญชอน     60.002     415 สมหัก เจริญชอน                                                                                                    | 60-001            | นาย สมโสด รักษี                      |                                                                                             | 9 60-009              |           | บันทึกพนักงานทดลองงาน |                                                                                                    |  |
| บันทึกสัญญาร่างงาน 5 00-005 นาย สมเรษ มงม 00-001 นาย สมเกต เรสบุขอน 00-005 นาร สมกระเรสบุขอน 1                                                                                                    | 00-001 นาย สมหาร (จรถูยขอน 00-003 นาย สมหรี (จริญยขอน 🗋                                                                                                    | 60-001            | นาย สมเร็จค มงม                      | 1418                                                                                        | 60-009                | 10        |                       | บันทึกสัญญาจ้างงาน                                                                                                    |  |
| บบทกลอาามลดบ 10 00-010 แก่สุลสาย มาเม                                                                                                    |                                                                                                    | 60.001            |                                      | 418                                                                                         | 60.012                | 10        |                       | บนทกผลงานดเด่น<br>นับเรืออาจาร์เนน                                                                                                    |  |
| บนทศการสงเทษ<br>บันทึกปรับสานหน่งและเงินเดือน ▼ 12 60-012-2 นางสาว การเงิน 60-001 นาย สมศักด์ เจริญยังยิน 60-003 นาง สมครี เจริญยังยิน<br>№ (% 4 Record 107 23 ) № М                                                              | 60-001 นายสมหร้างสมุขอยน 60-003 นางสมหร้างสมุขอยน 📃<br>60-001 นายสมศักดิ์เจริญยังยิน 60-003 นางสมศรีเจริญยังยิน 🔲                                                                                                    | 60-001            | นางสาว การเงิน การเงิน<br>23 ▶ ┣ Ħ < | น 10<br>นางส<br>of 23                                                                       | 60-012-2              | 12        | eu -                  | บนทกการสงเทษ<br>บันทึกปรับตำแหน่งและเงินเดือน                                                                                                    |  |

- รหัสผู้อนุมัติเดิม : เลือกรหัสผู้อนุมัติที่ต้องการเปลี่ยนแปลงสิทธิ์
- เมนูรายการ : เลือกเมนูรายการที่ หากต้องการเปลี่ยนทุกหน้าจอไม่ต้องกรอกข้อมูล
- หน่วยงาน : เลือกกรองข้อมูลโดยการกรองตามหน่วยงาน
- กลุ่มพนักงาน : เลือกกรองข้อมูลโดยการกรองตามกลุ่มพนักงาน
- ประเภทพนักงาน: เลือกกรองข้อมูลโดยการกรองตามประเภทพนักงาน
- ตำแหน่งงาน : เลือกกรองข้อมูลโดยการกรองตามตำแหน่งงาน
- ระดับพนักงาน : เลือกกรองข้อมูลโดยการกรองตามระดับพนักงาน
- รหัสพนักงาน : เลือกกรองข้อมูลโดยการกรองตามรหัสพนักงาน
- แสดงข้อมูล : Click เมื่อต้องการแสดงรายการข้อมูลตามเงื่อนไข

#### Option

#### รหัสผู้อนุมัติใหม่

| คัดลอกให้กับแถวถัดไปทุกแถว   | : เลือก 🛽 | 🛿 เพื่อกำหนดให้คัดลอกผู้อนุมัติใหม่ให้แถวถัดไปทุกแถวในหนึ่งหน้าจอ  |
|------------------------------|-----------|--------------------------------------------------------------------|
| คัดลอกให้กับแถวทุกแถวของทุกห | น้าจอ     | : เลือก 🗹 เพื่อกำหนดให้คัดลอกผู้อนุมัติใหม่ให้แถวถัดไปทุกแถวของทุก |
|                              |           | หน้าจอ                                                             |

#### ยกเลิกสิทธิ์

ยกเลิกสิทธิ์ทั้งหมด : เลือก ⊠ เพื่อยกเลิกสิทธิ์ทั้งหมดในหนึ่งหน้าจอ ยกเลิกสิทธิ์ทั้งหมดของทุกหน้าจอ : เลือก ⊠ เพื่อยกเลิกสิทธิ์ทั้งหมดของทุกหน้าจอ

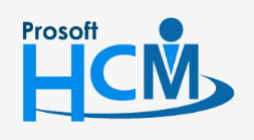

♀ 2571/1 ซอฟท์แวร์รีสอร์ท ถนนรามคำแหง แขวงหัวหมาก เขตบางกะปี กรุงเทพฯ 10240

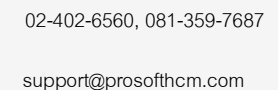

www.prosofthcm.com

Q

287 หมู่ 5 ต.สันทรายน้อย อ.สันทราย จ.เชียงใหม่ 50210

#### ข้อมูลสิทธิ์การอนุมัติของพนักงาน

| รหัสพนักงาน        | : | แสดงรหัสพนักงานที่อยู่ภายใต้ผู้อนุมัติเดิม                                                  |
|--------------------|---|---------------------------------------------------------------------------------------------|
| ชื่อพนักงาน        | : | แสดงชื่อพนักงานที่อยู่ภายใต้ผู้อนุมัติเดิม                                                  |
| รหัสผู้อนุมัติเดิม | : | แสดงรหัสผู้อนุมัติเดิม                                                                      |
| ชื่อผู้อนุมัติเดิม | : | แสดงชื่อผู้อนุมัติเดิม                                                                      |
| รหัสผู้อนุมัติใหม  | : | เลือกรหัสผู้อนุมัติใหม่ หากเลือก Option คัดลอกให้กับแถวถัดไปทุกแถว เมื่อเลือกรหัสผู้อนุมัติ |
|                    |   | ใหม่บรรทัดแรก บรรทัดต่อไปโปรแกรมจะคัดลอกรหัสผู้อนุมัติใหม่ที่เลือกลงแถวถัดไปให้ตาม          |
|                    |   | Option                                                                                      |

#### ชื่อผู้อนุมัติใหม่ : แสดงชื่อผู้อนุมัติใหม่ตามการเลือกรหัสผู้อนุมัติใหม่

- ยกเลิกสิทธิ์ 🥂 : เลือก 🗹 หากต้องการยกเลิกสิทธิ์การอนุมัติ หรือจะแสดงตาม Option การยกเลิก
- โปรแกรมจะแจ้งเตือนว่าต้องการเปลี่ยนแปลงสิทธิ์การอนุมัติของพนักงานหรือไม่ หากต้องการเปลี่ยนแปลงสิทธิ์การ อนุมัติให้ Click 
   โปรแกรมจะเปลี่ยนแปลงสิทธิ์ให้และกลับไปหน้า List หากไม่ต้องการเปลี่ยนแปลงสิทธิ์ให้ Click 
   หรือหากต้องการออกจาหน้าจอให้ Click 
   เพื่อออกจากหน้าจอ

| 😚 คำเตือน | X                                                                     |
|-----------|-----------------------------------------------------------------------|
| ?         | Question<br>ต้องการบันทึกเปลี่ยนแปลงสิทธิ์การอนุมัติของพนักงานหรือไม่ |
|           | Yes No Cancel                                                         |

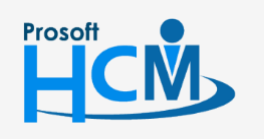

♀ 2571/1 ซอฟท์แวร์รีสอร์ท ถนนรามคำแหง แขวงหัวหมาก เขตบางกะปี กรุงเทพฯ 10240

02-402-6560, 081-359-7687

support@prosofthcm.com

www.prosofthcm.com